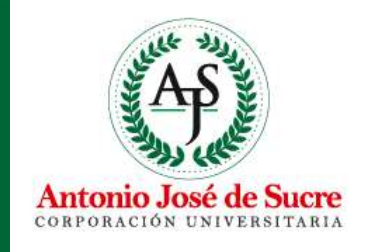

# MANUAL DE ACCESO A BASE DE DATOS

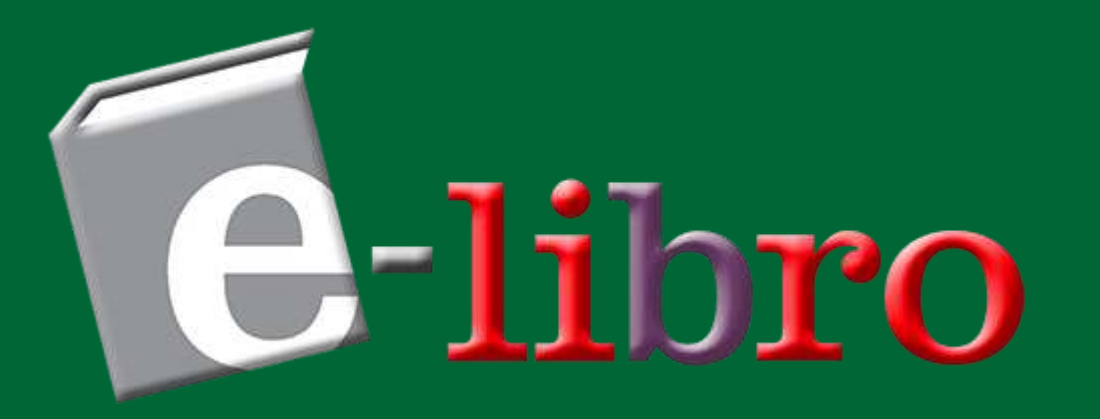

Hola, cibernauta. Hoy te enseñaré a utilizar la base de datos **e-libro** 

¡Vamos a ello!

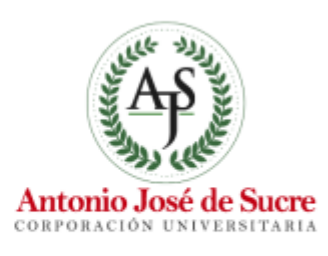

### Nota 1: Puedes navegar desde cualquier dispositivo

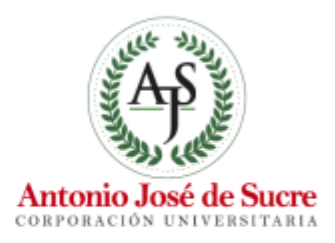

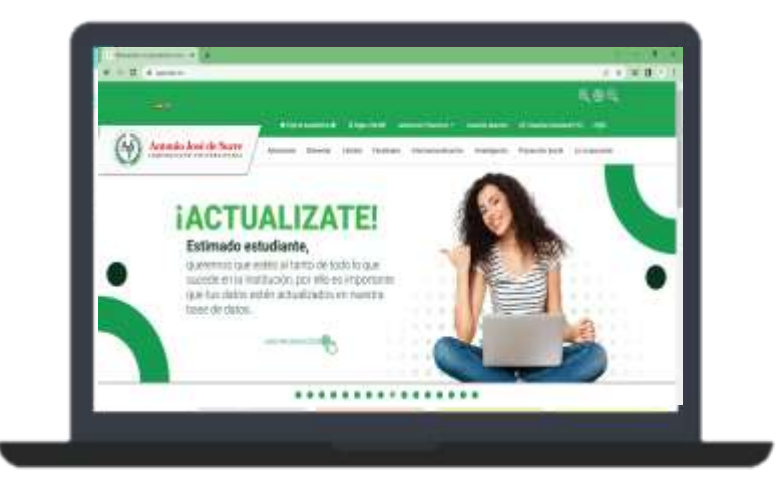

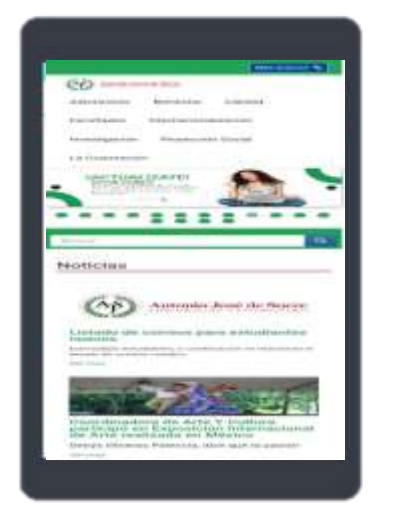

Continue

Marrier Rivers Like

Added in the second state

not i broc-b-

\*\*\*\*\*\*\*\*\*\*\*\*\*

Nota 2: El navegador recomendado es Mozilla Firefox

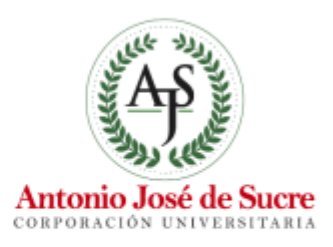

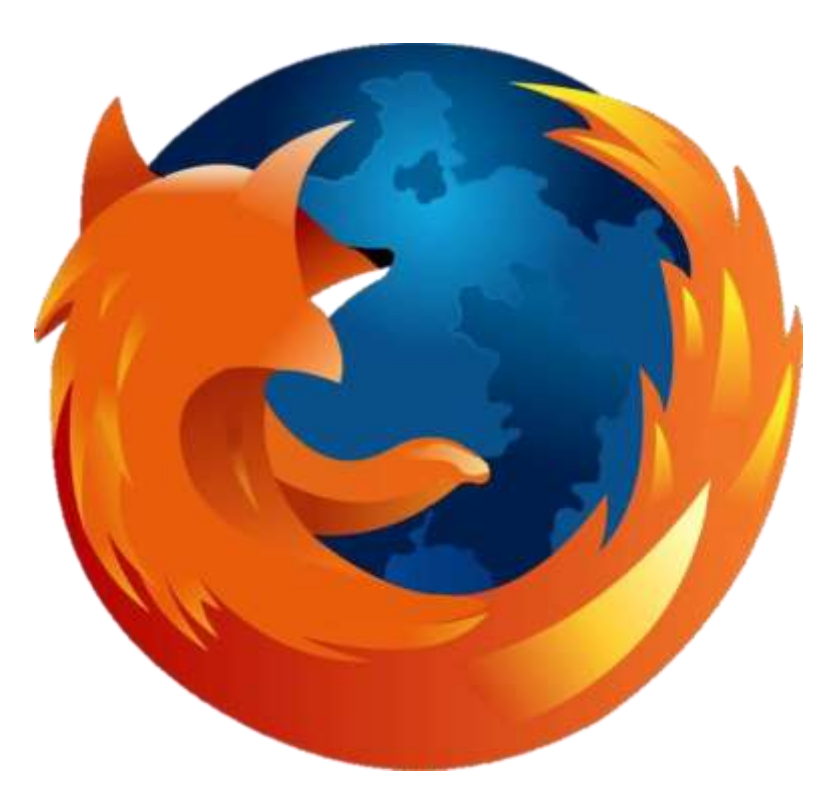

Clic en el enlace para descargar: https://www.mozilla.org/en-US/firefox/new/

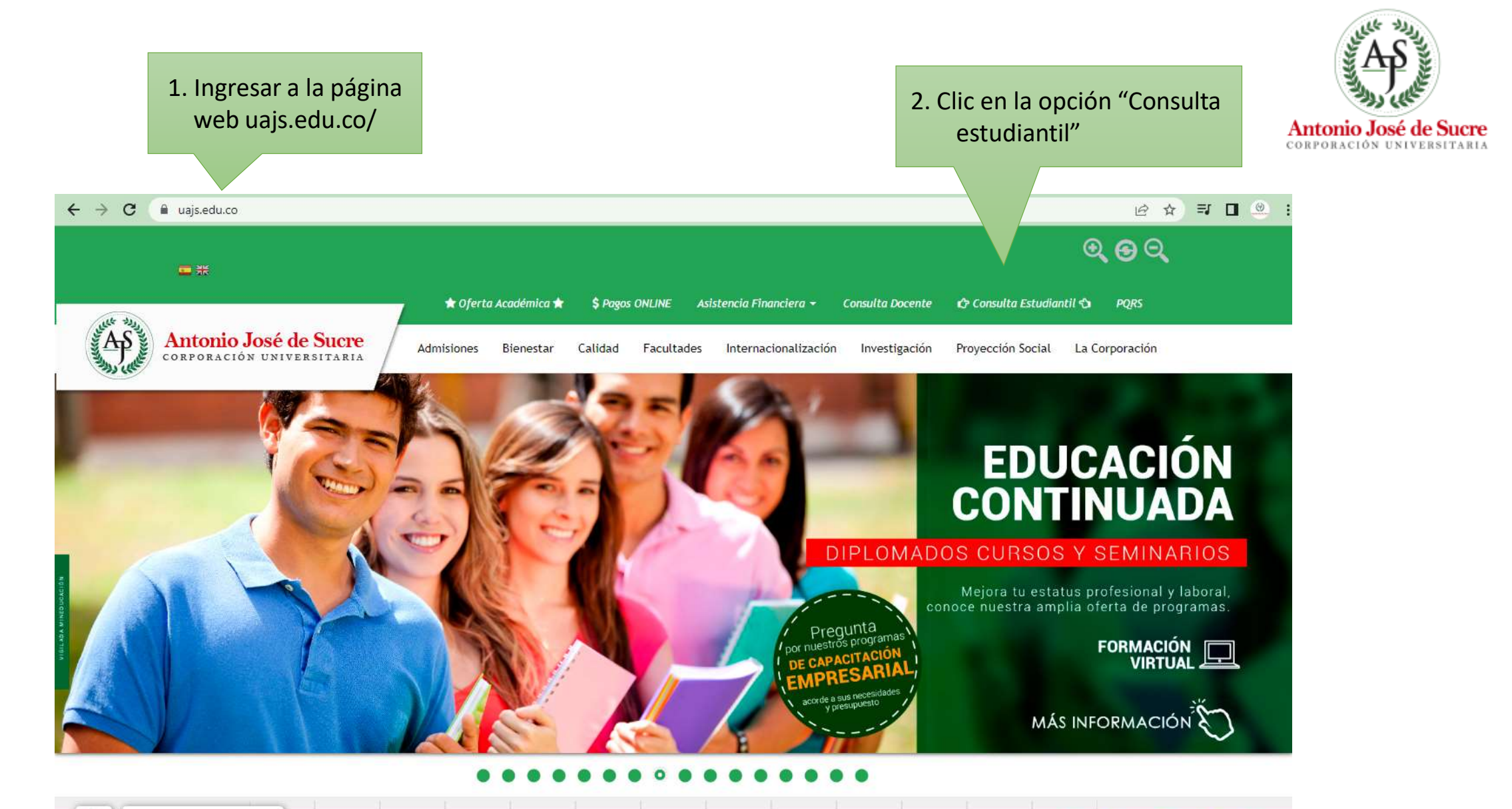

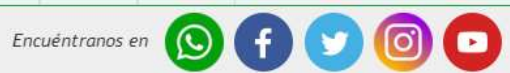

(9)

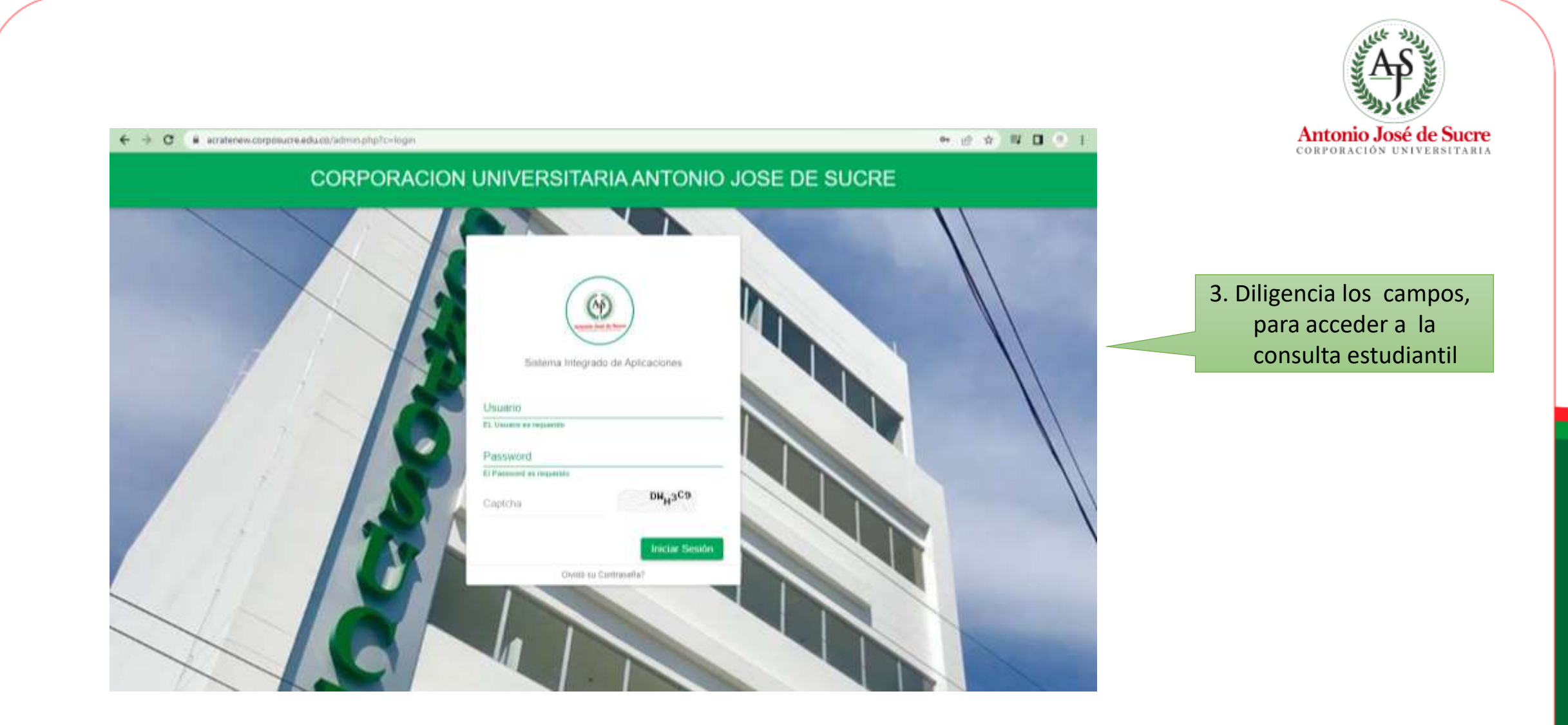

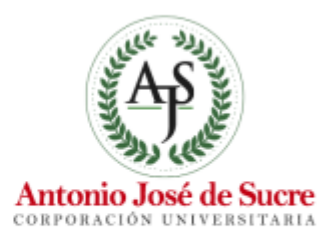

| IA | =                          |                    | VAN CARLOS BENITEZ FUENTES |         |
|----|----------------------------|--------------------|----------------------------|---------|
|    | Dashboard Panet de Control |                    | n Inicia - Dadhinant       |         |
|    | Enlaces Institucionales    | Bases de Datos     |                            |         |
|    |                            | Mensaje Importante | 4. Clic en el botón "E     | -LIBRO" |
|    |                            | ambiar tu cl.      |                            |         |
|    |                            |                    |                            |         |
|    |                            |                    |                            |         |
|    |                            |                    |                            |         |

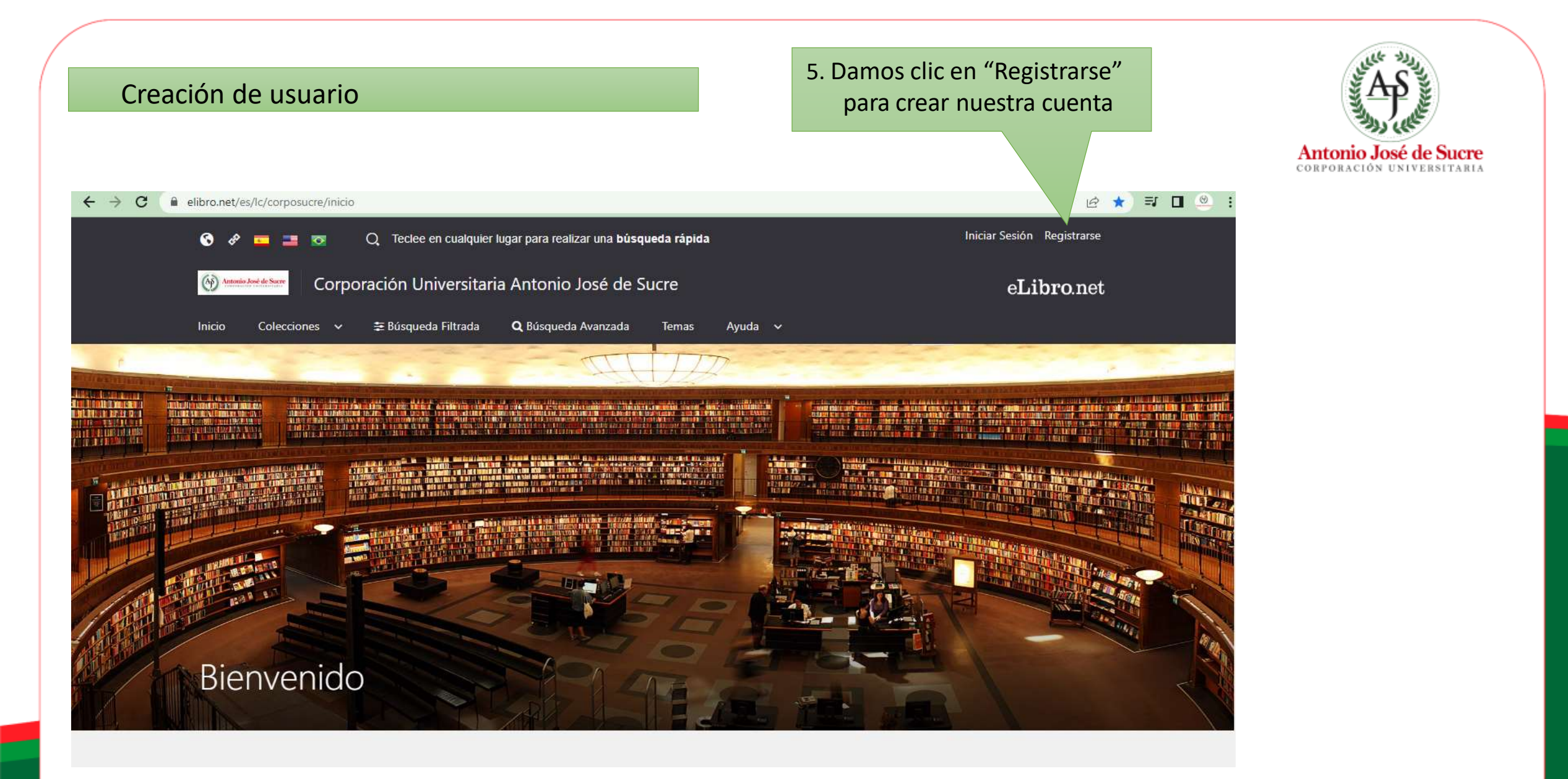

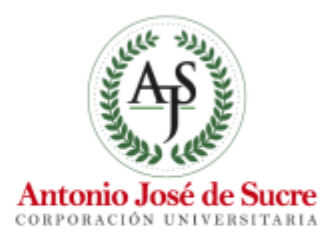

## eLibro

### Crea tu cuenta con Corporación Universitaria Antonio José de Sucre

Al crear tu cuenta en eLibro podrás acceder a todas las funcionalidades de nuestra plataforma como descarga de documentos, obtención de la referencia bibliográfica, agregar marcadores y notas, y resaltar texto, entre otras.

| EMAIL:                |           |  |  |
|-----------------------|-----------|--|--|
| NOMBRE:               | APELLIDO: |  |  |
| CONTRASEÑA:           |           |  |  |
| CONFIRMAR CONTRASEÑA: |           |  |  |
| Crear Cuenta          |           |  |  |

6.1 Diligenciamos todos los campos requeridos.

#### 6.2 Clic en crear cuenta.

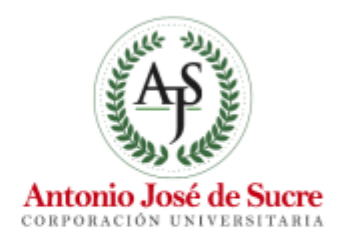

### ¡Listo!, Ya hemos ingresado con la suscripción de la institución

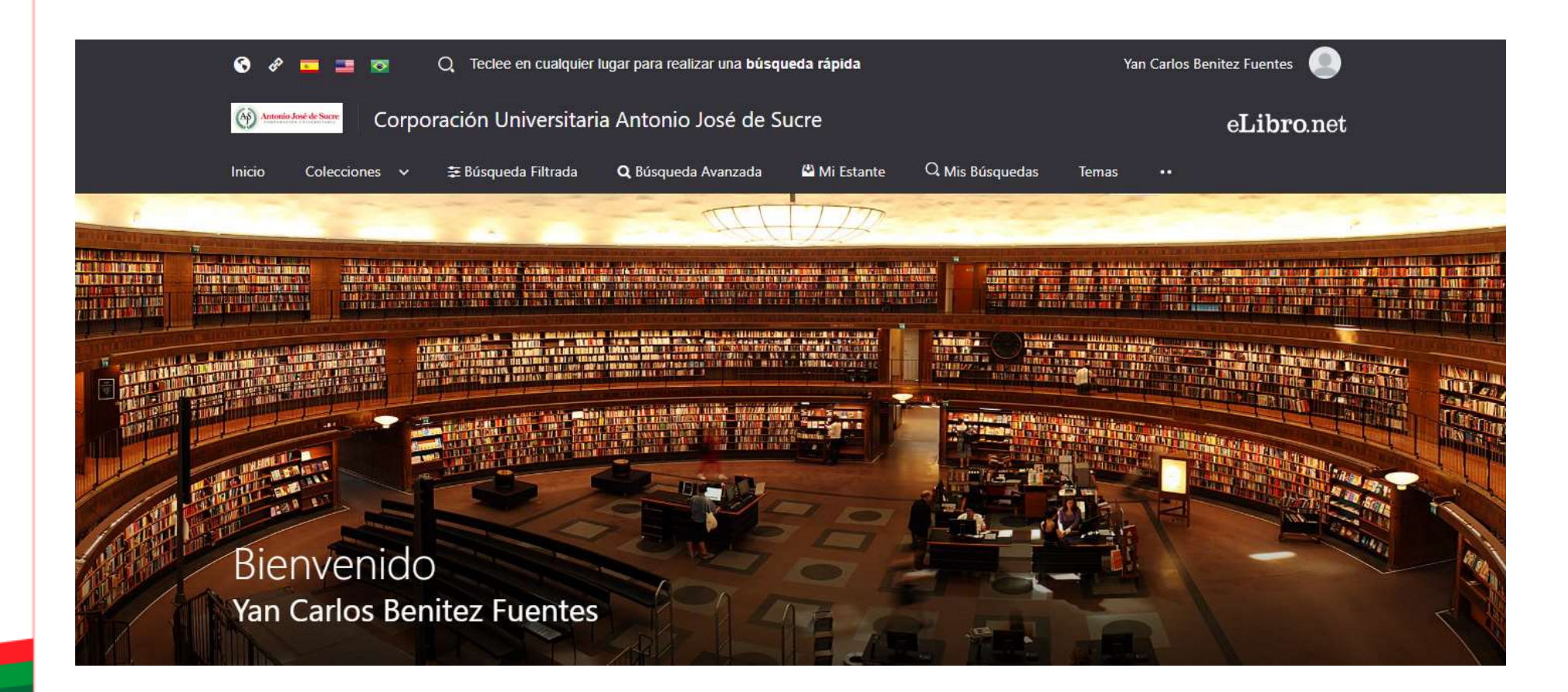

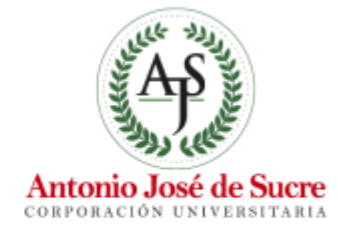

Ahora, para realizar una búsqueda, tenemos 4 opciones: básica, filtrada, avanzada y por temas las cuales te explicaré a continuación.

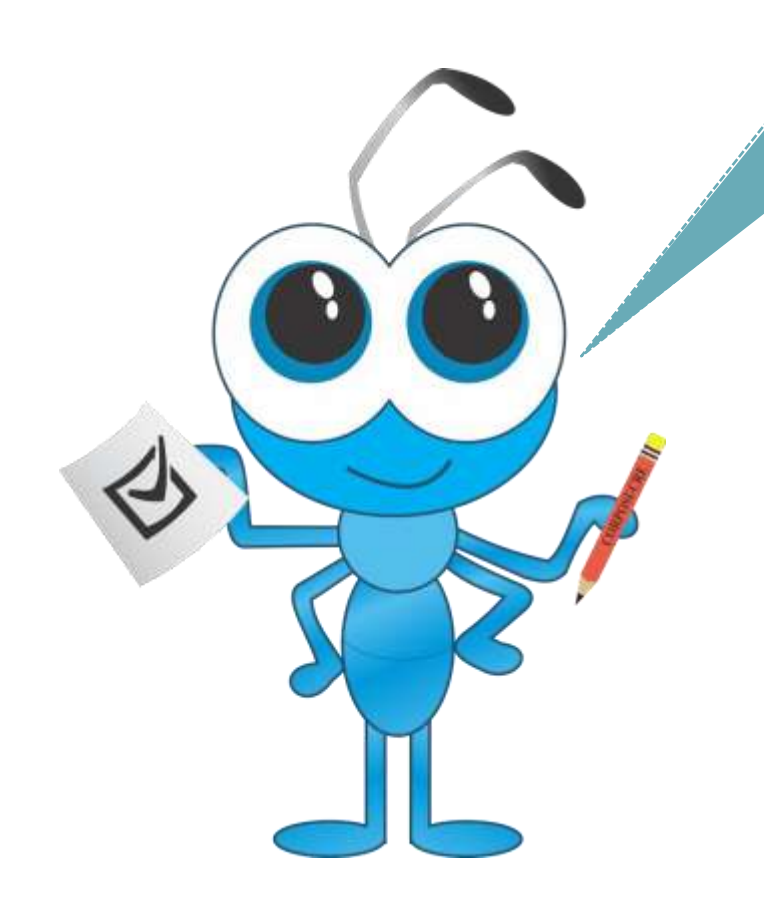

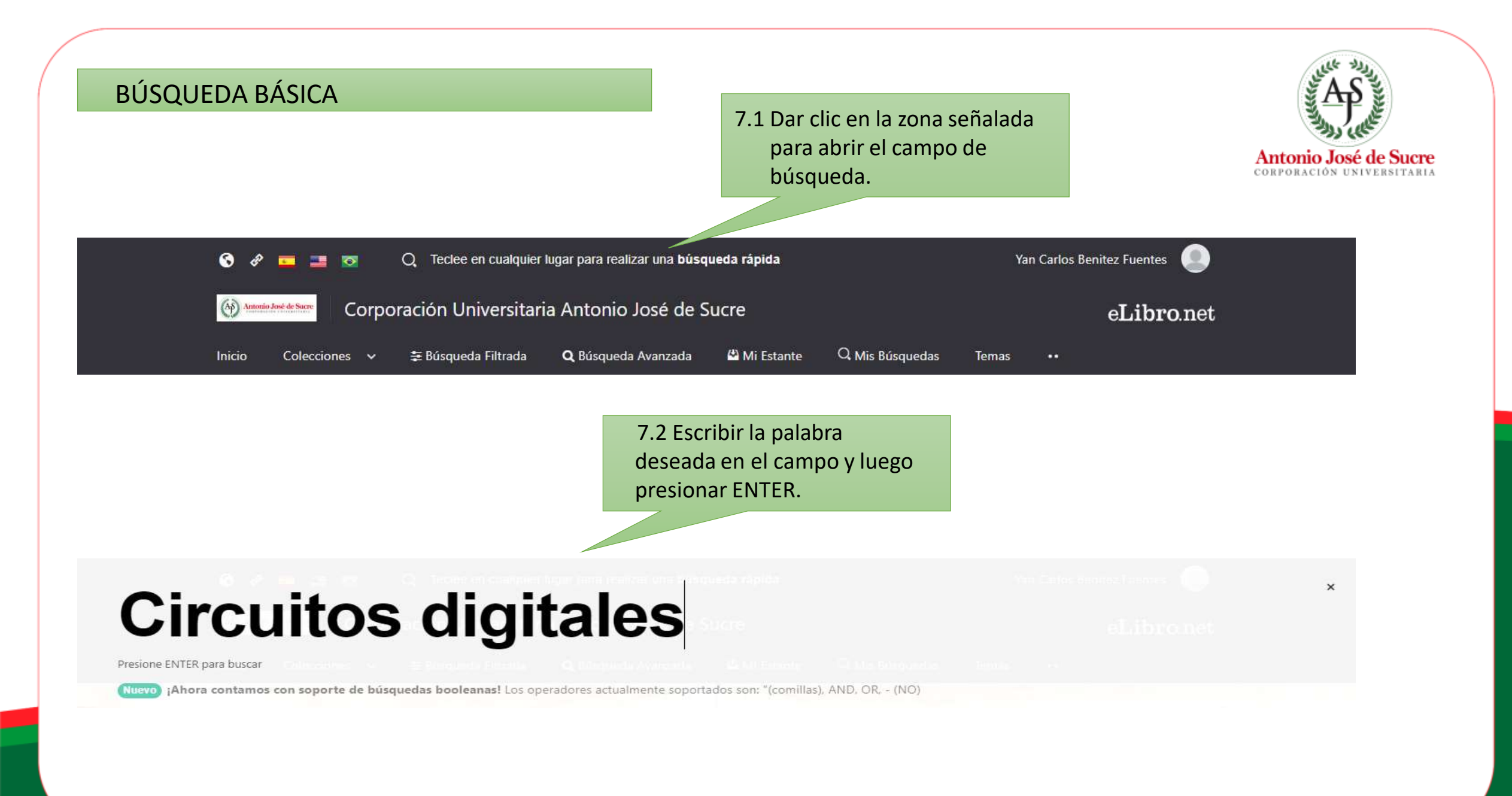

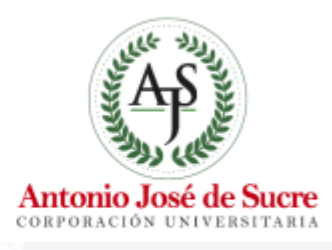

Luego de realizar la consulta, podemos visualizar, dando clic en la imagen o titulo.

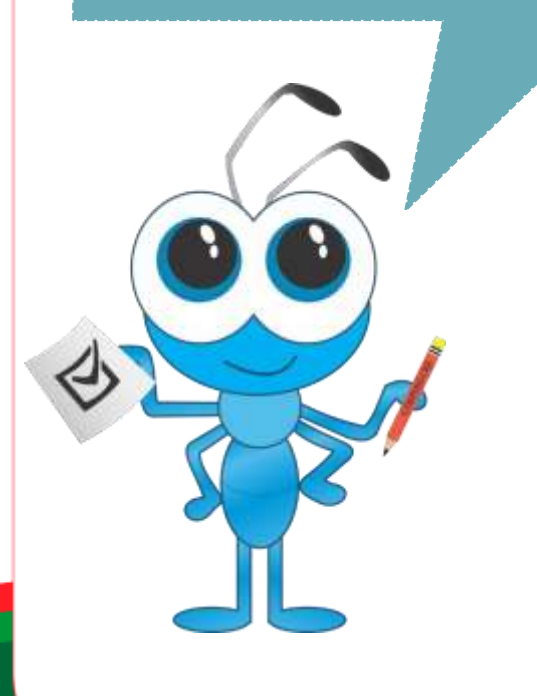

# **Circuitos digitales**

Prevente 21/201 parts husbar

Ahora contamis con separte de blagandas booleanad Los spelatores actuamente reportados sen "commad, 440, 00, - 140;

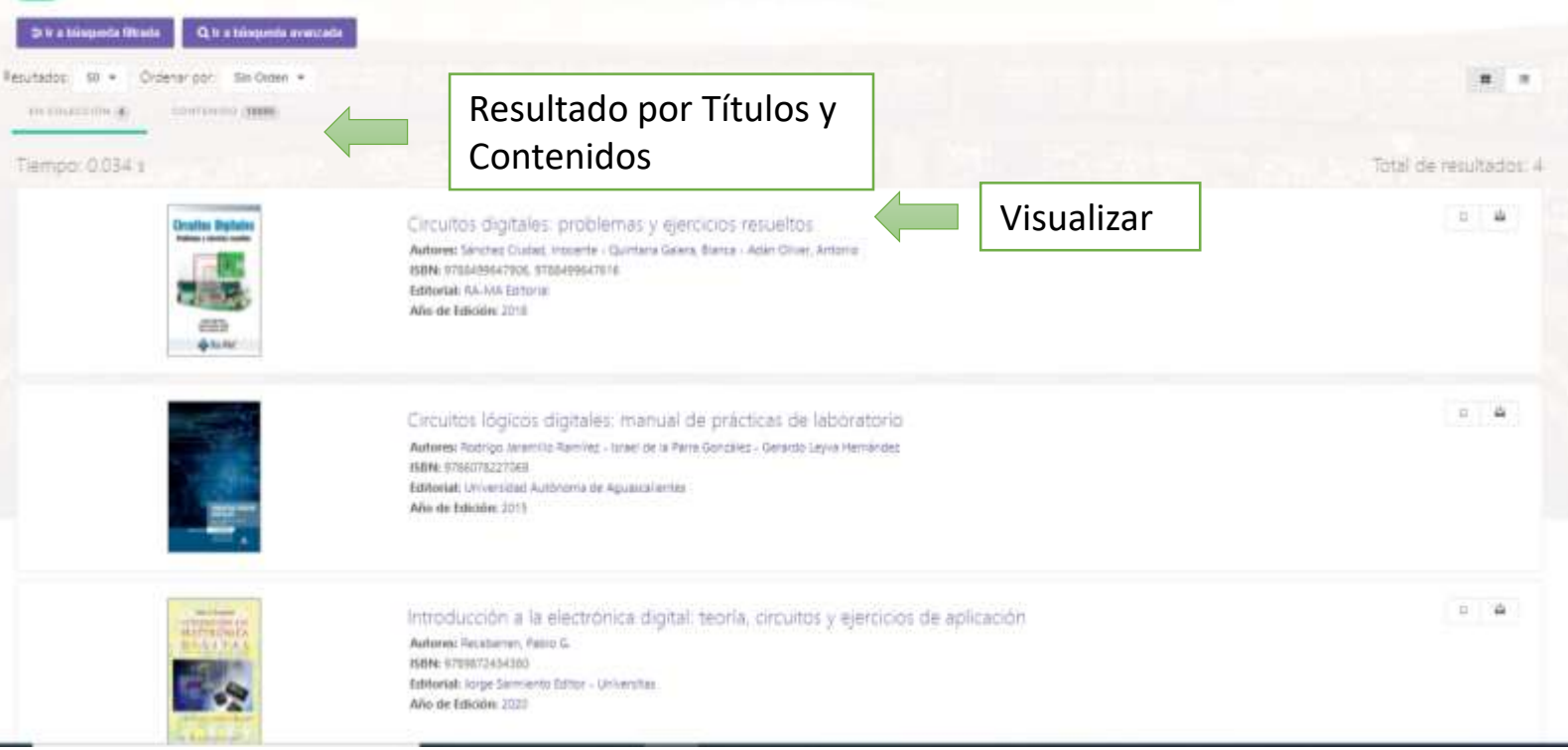

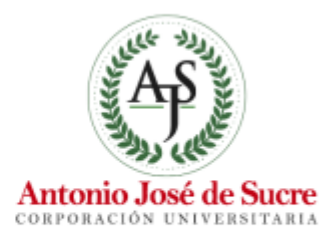

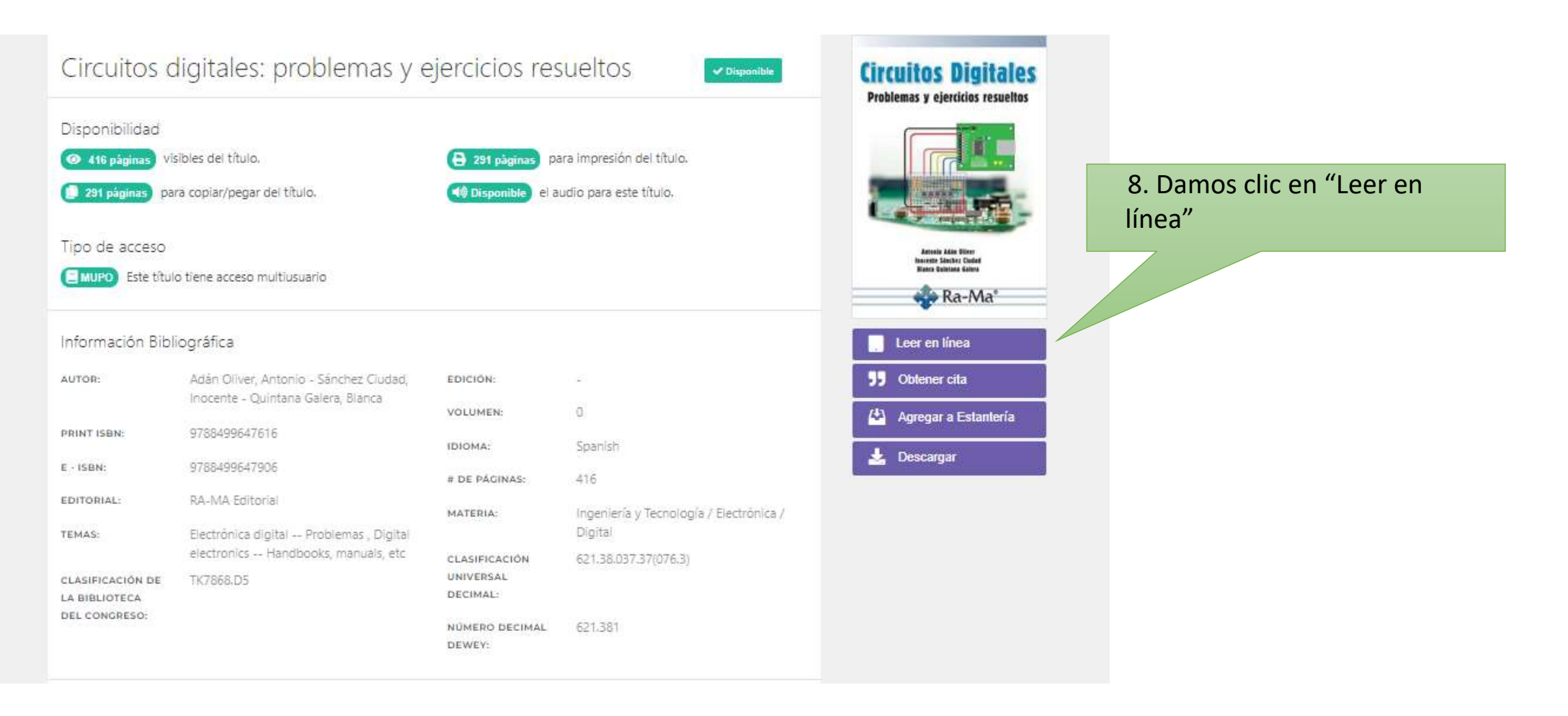

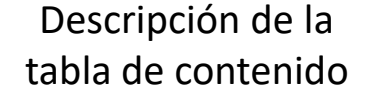

Q Q ( 10 10/416 > 9 4

13. Electrita de cumunor teger para herecar

cLibro internation a series a present internation **Circuitos digitales:** problemas y ei PICHABIBLIOGRAFIEA Toble de contenido macross c mma HOUSE ACCRICADE LOS AUTORES nmacocción CARTLED C REPRESENT: 4 11 CAPTULO 2 FLADORES \_\_ ( CARTTLA O 4. SISTEMAS ... CARTNER'S CRICUTOR 4 CAPITULID & SUSTEMANS ... CAPITURIO T. DISTEMAS CANTELLO & DOLLACIONET

INTRODUCCIÓN

Ven Carlos Barries Auertes

0

10

0

2

99

10

C

€

10

W

0

0

El libro que tiene entre sus manos es el fruto del trabajo de recopilación de ejercicios planteados en los exámenes de la Escuela Superior de Informática de Ciudad Real de la Universidad de Castilla La Mancha (UCLM), en los últimos 28 años, en asignaturas relacionadas con el diseño de sistemas y circuitos digitales. El contenido de este documento correspondería a asignaturas con distintos nombres en otras facultades y escuelas de ingeniería, tales como: Circuitos Digitales, Diseño Digital, Tecnología de Computadores, Diseño Lógico, etc. En definitiva, se trata de una primera asignatura que introduce al alumno en el mundo de los circuitos digitales como base fundamental del hardware de los computadores.

La casi totalidad de los problemas y ejercicios del libro son originales y han sido propuestos en exámenes por los profesores Antonio Adán Oliver (Catedrático de Universidad y Doctor Ingeniero Industrial) e Inocente Sánchez Ciudad (Titular de Escuela Universitaria e Ingeniero de Telecomunicación). Además, se ha contado con la valiosa colaboración de Blanca Quintana Galera (Ingeniero Industrial), quien ha realizado trabajos de revisión y preparación del documento.

El libro consta de problemas y ejercicios de test que cubren gran parte de la temática de este tipo de asignatura. Muchos de los problemas plantean situaciones

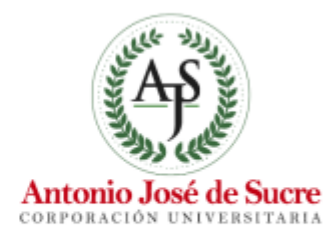

¡Listo!, ya podemos visualizar lo que buscábamos, ahora puedes disfrutar de las opciones como escuchar audio, descargar, citar, resaltar, agregar a tu estantería, etc.

### **BÚSQUEDA FILTRADA**

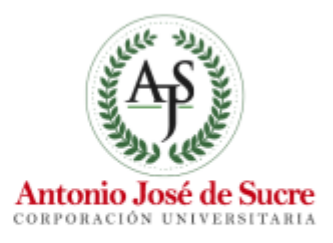

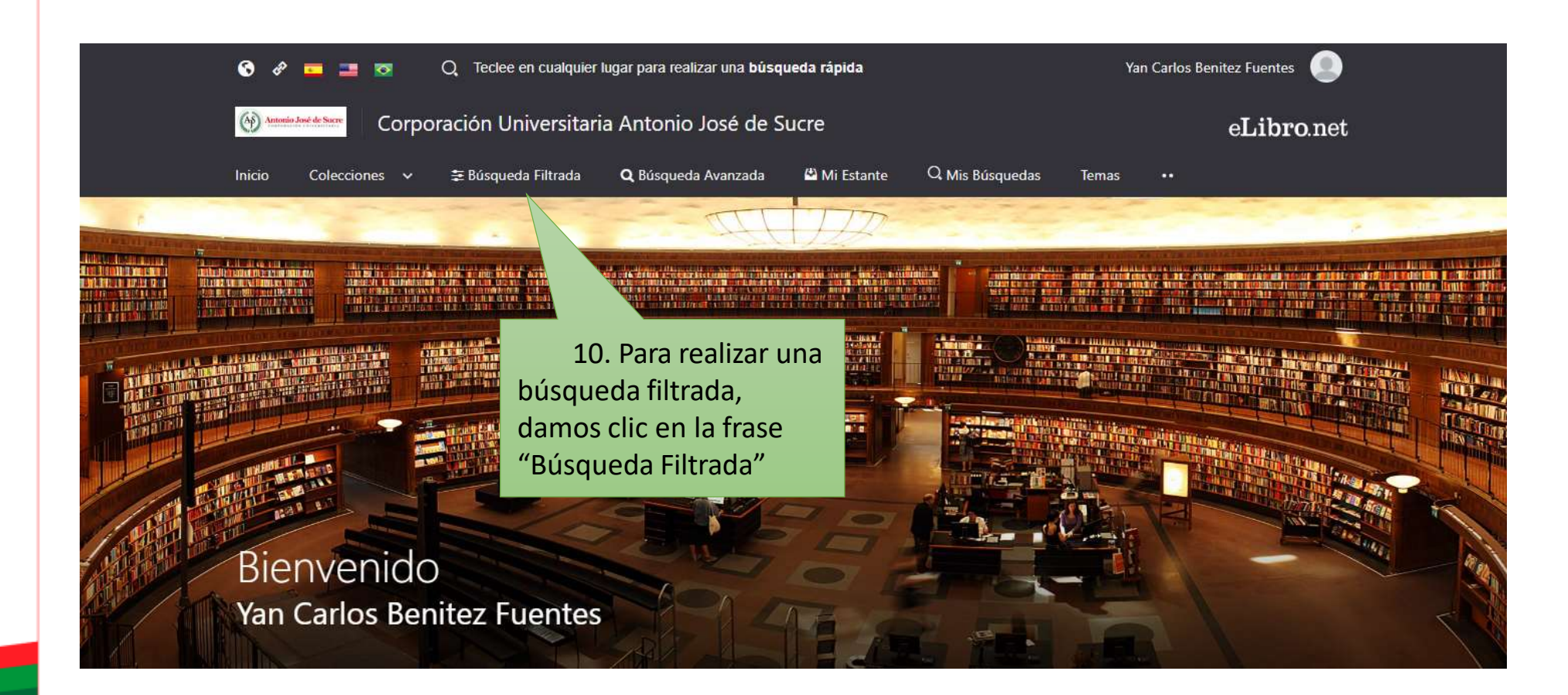

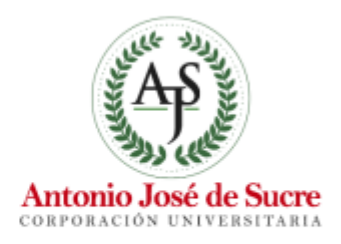

| CORPOSUERE > BUSQUEDA FI                   | LTRADA                 | desead                       | da en el campo y luego<br>nar ENTER.                           |                  |
|--------------------------------------------|------------------------|------------------------------|----------------------------------------------------------------|------------------|
| 🚍 Búsqueda Filt                            | trada                  |                              |                                                                |                  |
| TERMINO DE ROSQUEDA<br>Circuitos digitales |                        |                              |                                                                | ٩                |
| Nuevo ¡Ahora contamos con s                | soporte de búsquedas b | oleanas! Los operad          | ores actualmente soportados son: "(comilias), AND, OR, - (NO)  |                  |
| TIPO DE DOCUMENTO                          |                        | 50 - Orden                   | ar por: Sin Orden 💌                                            |                  |
| LENGUAJE                                   | EN COI                 | ECCIÓN (120877)              | CONTENIDO                                                      |                  |
| AÑO DE PUBLICACIÓN                         | • Tiemn                | n <sup>.</sup> 9.403 s       | Total de re                                                    | sultados: 120877 |
| MATERIA                                    | • Hemp                 |                              |                                                                |                  |
| EDITORIALES                                | 0                      | NIETZSCHE:                   | Nietzsche: detective de bajos fondos<br>Autores: Jorge Manzano |                  |
| AUTORES                                    | 0                      | detective de<br>bajos fondos | ISBN: 9781413586497<br>Editorial: El Cid Editor                |                  |
| Mostrar títulos pop audio i                | Ģ                      | Arrow Managers               | Año de Edición: 2007                                           |                  |
| MUSH at THUIDS COT AUUIO                   |                        |                              |                                                                |                  |
| ‡ Limpiar filtros                          |                        |                              |                                                                |                  |

### BÚSQUEDA AVANZADA

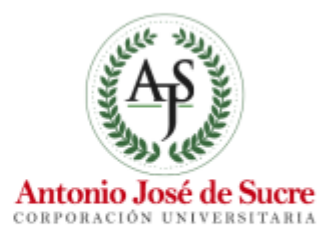

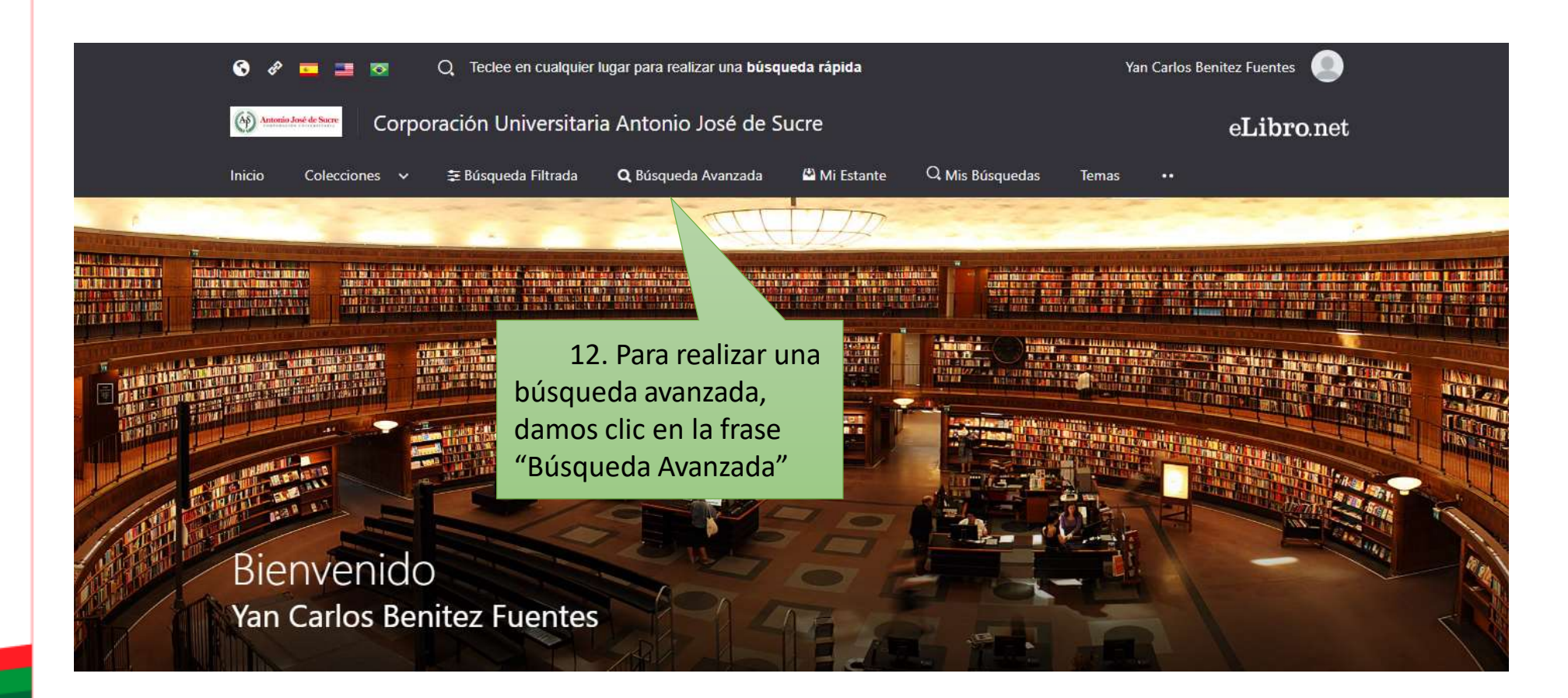

| Busced avanzada      Correction UNITED      Correction UNITED | Contraction under the Augustu and and and a set of the Augustu and a set of the Augustu and a s |                                                               |                                                                                                    | Antonio José de             |
|----------------------------------------------------------------------------------------------------|----------------------------------------------------------------------------------------------------|---------------------------------------------------------------|----------------------------------------------------------------------------------------------------|-----------------------------|
| ■ Búsqueda Avanzada             • Worker extrement the texpendent betweenent List operations and "seminality, KAD, QR, + (KO)             • Worker extrement - Optiment             • Worker extrement - Optiment             • Worker extrement - Optiment             • Worker Extrement - Optiment             • Worker Extrement - Optiment             • Worker Extrement             • Worker Extrement                                                                                                    | Busqued Avanzada      Were not worker to hole worker to hole worker to hole worker. MCD, CM, PM      Ware not worker to interest in the most interest interest i     | CONVERSE + RECORDER AVAILABLE                                 |                                                                                                    | CORPORACIÓN UNIVER          |
| In the sectement of the backwards to be backward is a game data were subjected to the "sectement, AUC, OK, INO" This contere: - Optimie B Guestie Bisguest is betwee these contended is in the "bisguest." In greese los filtros y presione BUSCAR para realizar una búsqueda:                                                                                                    | Index statutes tot be beginder to be beginder to the beginder to the tot of the tot of the         | <b>Q</b> Búsqueda Avanzada                                    |                                                                                                    |                             |
| This       Costain       Image: Contract:       Digitated       Image: Contract:       Image: Contract:       Image: Contra:       Image: Contract:       <                                                                                                    | The original original origina origina original original original origin                               | (Ahora contamos con seporte de báspandas bookanael Les comado | nes artuamente soportados ago "sop-lias, AHO, OR, - (NO)                                                        |                             |
| Nacional entreme       Outplated       It       13. En este espacio, diligenciamos los campos y los filtros deseados, luego clic en "Buscar"                                                                                                    | Practive       • Opdited       •       •       •       •       •       •       •       •       •       •       •       •       •       •       •       •       •       •       •       •       •       •       •       •       •       •       •       •       •       •       •       •       •       •       •       •       •       •       •       •       •       •       •       •       •       •       •       •       •       •       •       •       •       •       •       •       •       •       •       •       •       •       •       •       •       •       •       •       •       •       •       •       •       •       •       •       •       •       •       •       •       •       •       •       •       •       •       •       •       •       •       •       •       •       •       •       •       •       •       •       •       •       •       •       •       •       •       •       •       •       •       •       •       •       •       •                                                                                                    | Titulo - contiene - Circuitas                                 |                                                                                                    |                             |
| Agenger Pitte:      Bit Gueretter Bioseparter      Menter Huber com autric R      Ghome      diliggenciamos los campos y      los filtros deseados, luego     clic en "Buscar"                                                                                                    | * Agregar Filter:       Bit Guertier Biosparks       Choure       diligenciamos los campos y<br>los filtros deseados, luego<br>clic en "Buscar"                                                                                                    | Palaona - contiene - Digitaleej                               | 0                                                                                                    | 13. En este espacio,        |
| Es Guereter Biorganede Menter thates care puets cit. Comme<br>Ingrese los filtros y presione BUSCAR para realizar una búsquede.                                                                                                    | B Guerder Blogende       Menter Hindre core material       Concer       Los filtros deseados, luego clic en "Buscar"         Ingrese los filtros y presione BUSCAR para realizar una búsqueda.       Ingrese los filtros y presione BUSCAR para realizar una búsqueda.       Ingrese los filtros deseados, luego clic en "Buscar"                                                                                                    | + Agregat Filten                                              |                                                                                                    | diligenciamos los campos y  |
| Ingrese los filtros y presione <b>BUSCAR</b> para realizar una búsqueda.                                                                                                    | Ingrese los filtros y presione BUSCAR para realizar una búsqueda.                                                                                                    |                                                               | 😂 Guardia: Súisguiede - Monthair Alutos cum aurtis 🙃 - 🔍 Buseat:                                                | los filtros deseados. luego |
| Ingrese los filtros y presione <b>BUSCAR</b> para realizar una búsqueda.                                                                                                    | Ingrese los filtros y presione BUSCAR para realizar una búsqueda.                                                                                                    |                                                               | the second second second second second second second second second second second second second second second se | clic on "Buscar"            |
|                                                                                                    |                                                                                                    |                                                               |                                                                                                    |                             |
|                                                                                                    |                                                                                                    |                                                               |                                                                                                    |                             |
|                                                                                                    |                                                                                                    |                                                               |                                                                                                    |                             |
|                                                                                                    |                                                                                                    |                                                               |                                                                                                    |                             |

### BÚSQUEDA POR TEMAS

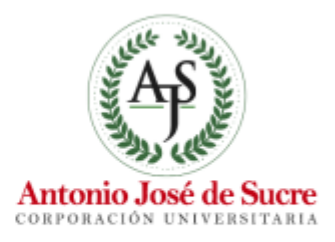

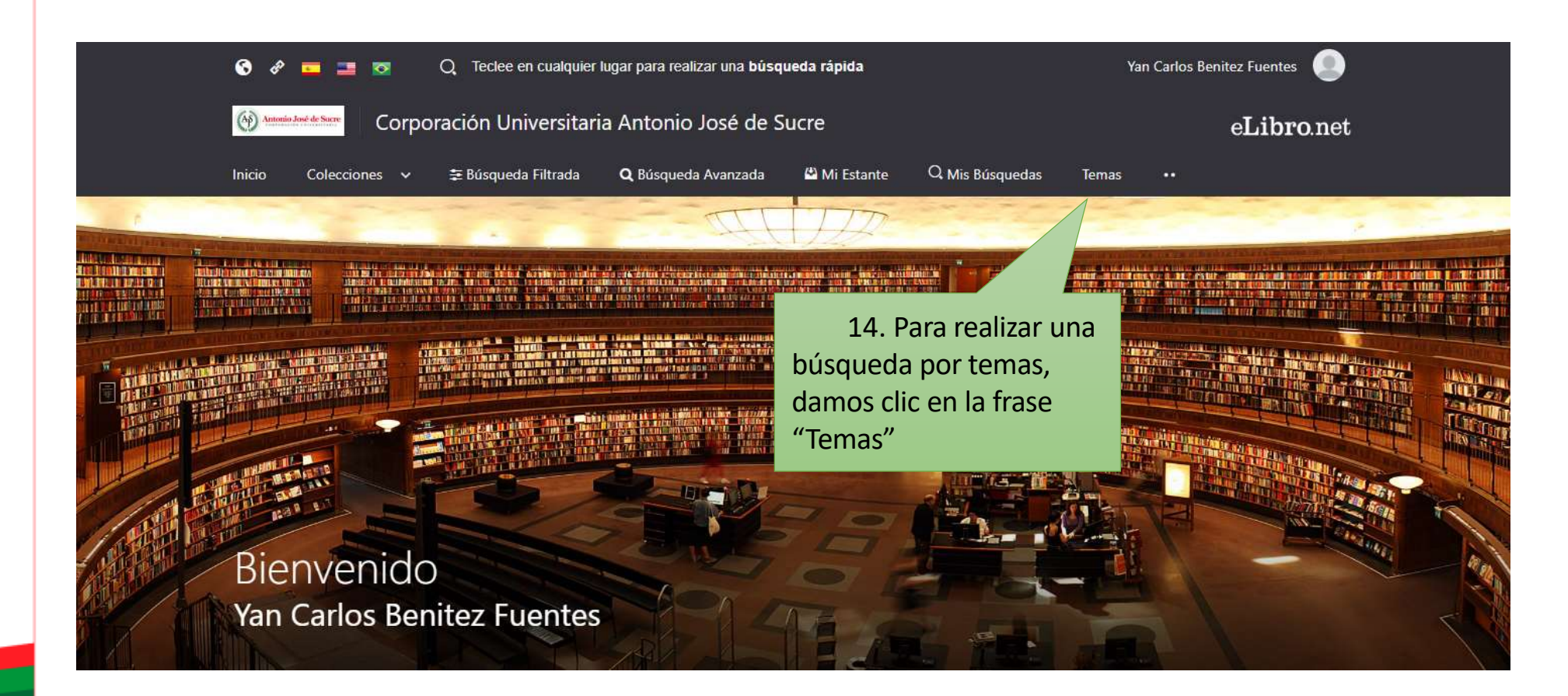

#### Temas

#### **Obras Generales**

Colecciones. Series. Obras completas Enciclopedias Diccionarios y otras obras de referencia general Museos. Coleccionistas y coleccionables Publicaciones periódicas Academias y asociaciones culturales Historia de la formación y el aprendizaje. Humanidades

Filosofía. Psicología. Religión Filosofía (general) Lógica Filosofía especulativa Psicología Estética Ética Religiones. Mitología. Racionalismo Judaísmo Islamismo, Bahaísmo, Teosofía, etc. Budismo Cristianismo La Biblia Teología doctrinal Teología práctica Denominaciones cristianas

#### Historia Mundial E Historia De Europa, Asia, África, Australia, Nueva Zelanda, Etc.

Historia (general) Historia de Gran Bretaña Historia de Austria. Liechtenstein. Hungría. Checoslovaquia Historia de Francia Historia de Alemania Historia greco-romana Historia de Grecia

#### Historia De Las Américas

América

Historia De Las Américas Historia de Estados Unidos

Heráldica

Biografía

Genealogía

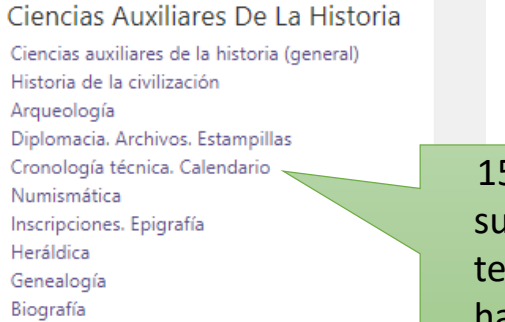

15. Para poder visualizar los subtemas relacionados con el tema a buscar, solo debemos hacer clic sobre el título del respectivo tema.

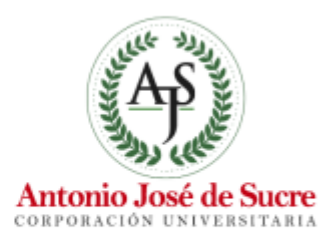

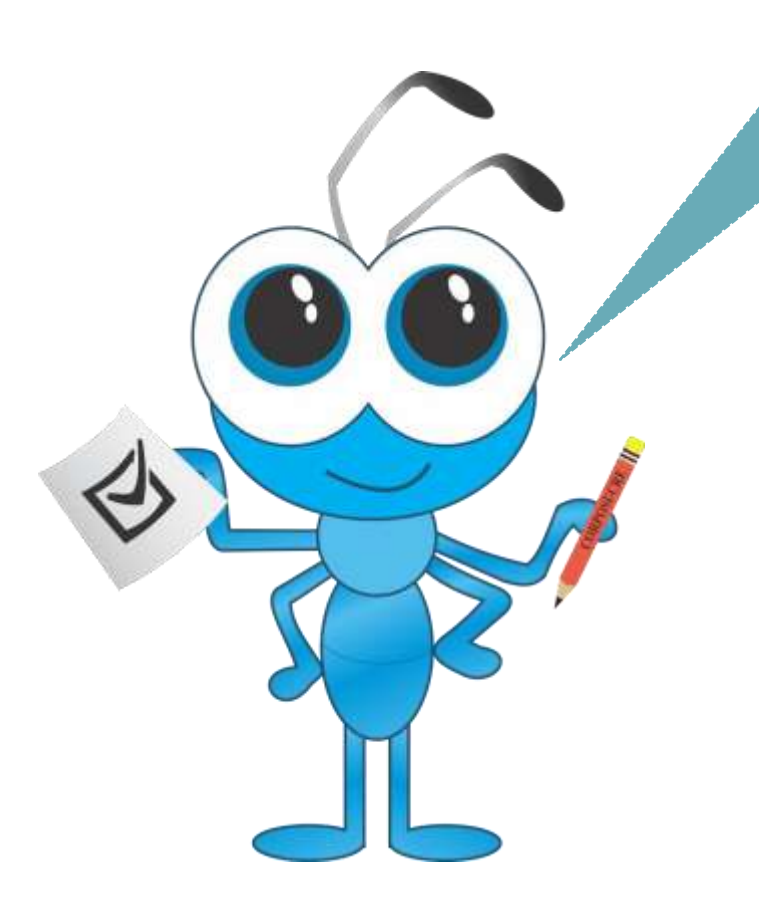

Si tienes problemas para acceder o problemas técnicos puedes comunicarte por los siguientes medios:

**Lugar Físico:** Biblioteca – Sede A

Vía Correo: biblioteca@uajs.edu.co

Eso es todo, y siempre recuerda respetar los derechos de autor. ¡Hasta Pronto!

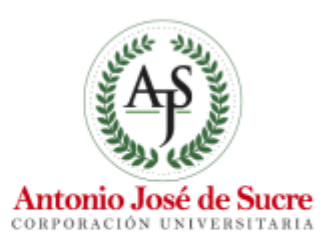